# **ONLINE** Giving From Website

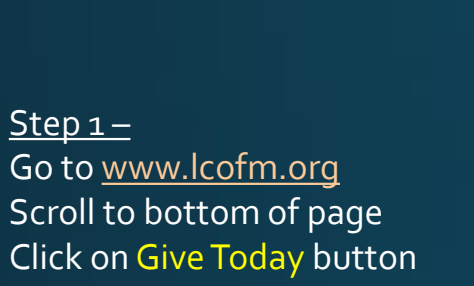

| The Lutheran Chu              | urch of Mair | om: X         |                               | +                                                                                                    |                                                                                                    |                                                            |                                                             |                                           |                                                             |       |                                                   |                                                                                                    |         |                                                                                                    |                                                               |                                                                                                    |                                                       |                                                                              |       |                                     |           |     |         |         | - |        |   |
|-------------------------------|--------------|---------------|-------------------------------|----------------------------------------------------------------------------------------------------|----------------------------------------------------------------------------------------------------|------------------------------------------------------------|-------------------------------------------------------------|-------------------------------------------|-------------------------------------------------------------|-------|---------------------------------------------------|----------------------------------------------------------------------------------------------------|---------|----------------------------------------------------------------------------------------------------|---------------------------------------------------------------|----------------------------------------------------------------------------------------------------|-------------------------------------------------------|------------------------------------------------------------------------------|-------|-------------------------------------|-----------|-----|---------|---------|---|--------|---|
| ⇒ C Q                         | A No         | secure        | 13                            | cofir                                                                                                    | l.org                                                                                                    | /inde                                                      | ex.htt                                                      | ml                                        |                                                             |       |                                                   |                                                                                                    |         | Q                                                                                                    |                                                               | *                                                                                                    |                                                       | 9                                                                            | ,     | ٥                                   | 0         | Θ   | Ø       | 0       | C | *      | Θ |
| utheren Church<br>homet, ELCA | NUMB, ME     | ister und     |                               | 4 4                                                                                                    | uria ke                                                                                                    |                                                            | -                                                           | 41.10                                     | ari b                                                       | 14.24 | ng 19 P.A                                         | 6000                                                                                                    |         |                                                                                                    | 6                                                             | lather/1                                                                                                    |                                                       | (and)                                                                        | +CA   | 13.44                               | 4000      | 100 | LCM 000 | LLE CAL | - | carbac |   |
|                               |              |               |                               |                                                                                                    |                                                                                                    |                                                            |                                                             | Turne                                     | M Prof                                                      |       | Contraction of the                                | and the second second se | 11 Dest | LCol<br>Office<br>Sector<br>Pastor<br>Past | M H<br>Adm<br>fox to<br>the<br>the<br>y Sci<br>y Sci<br>y Sci | fours<br>shitte<br>fours<br>fours<br>fours<br>fours<br>fours<br>fours<br>fours<br>fours<br>fours<br>fours<br>fours<br>fours<br>fours<br>fours                      | adies I<br>Tus-Fr<br>Monie<br>Sunt<br>Dosed<br>Said S | Have to<br>1830 a<br>180 - 1<br>100 a to<br>100 a to<br>100 a to<br>100 a to |       | 100 pr<br>(m - 13<br>(0.19<br>(0.19 | 00        |     |         |         |   |        |   |
|                               |              |               |                               | in and<br>the ine<br>to the<br>to the<br>t | Contra<br>Contra<br>Co | 1013<br>(013)<br>(013)<br>(014)<br>(014)<br>(014)<br>(014) | angon<br>Locivia<br>Inecal<br>Inecal<br>Inecision<br>Lancon | ng Pilo<br>tand<br>to- pi<br>soa D<br>new | statio<br>statio<br>statio<br>statio<br>children<br>in pro- |       | rving<br>te spe<br>rvins<br>to part<br>stave<br>d | 101<br>101 (101<br>100 (101)<br>100 (101)                                                                                                    | ·       | Cont<br>No.1<br>No.1<br>No.1<br>No.1<br>No.1<br>No.1<br>No.1<br>No.1                                                                                                    | act<br>(217<br>(217<br>(217)                                  | Us<br>ar Dru<br>ar Dru<br>ar Dru<br>ar Dru<br>ar Dru<br>ar Dru<br>ar Dru<br>ar Dru<br>ar Dru<br>ar Dru<br>ar Dru<br>ar Dru<br>ar Dru<br>ar Dru<br>ar Dru<br>ar Dru | en of i<br>la<br>1795<br>she D                        | arer<br>Leon                                                                 | *     |                                     |           |     |         |         |   |        |   |
|                               |              | •             | -                             |                                                                                                    |                                                                                                    |                                                            | LCM                                                         | Call<br>Cale                              | ienda<br>dar<br>inna i                                      |       |                                                   | -                                                                                                    |         |                                                                                                    |                                                               |                                                                                                    |                                                       |                                                                              |       |                                     |           |     |         |         |   |        |   |
|                               |              | Q 22222228838 |                               | inter<br>entre<br>contre<br>contre<br>contre<br>entre<br>Partier<br>Partier                                                                                                    |                                                                                                    | KS<br>Back                                                 | You'to                                                      |                                           |                                                             |       |                                                   |                                                                                                    |         |                                                                                                    | ang, Pa<br>ang Pa<br>ang Pa                                   |                                                                                                    |                                                       | - 1944                                                                       | *     |                                     | •         |     |         |         |   |        |   |
|                               |              | 1220          | 03<br>00 K (<br>1910)<br>5.00 | North<br>North                                                                                                    | Prest<br>Texco                                                                                                    | 10                                                         |                                                             |                                           |                                                             |       |                                                   |                                                                                                    |         | Onli                                                                                                    | 10 0                                                          | Sivin                                                                                                    | 8                                                     |                                                                              |       |                                     | •         | -   |         | •       |   |        |   |
|                               |              | 140           | Calle                         |                                                                                                    |                                                                                                    | _                                                          | -                                                           |                                           |                                                             |       | 240                                               | 6                                                                                                    | 2       |                                                                                                    |                                                               | *                                                                                                    |                                                       | -                                                                            | - 144 |                                     | cage<br># |     |         |         |   |        |   |
|                               |              |               |                               |                                                                                                    |                                                                                                    |                                                            |                                                             |                                           |                                                             |       | 1993                                              |                                                                                                    | -       |                                                                                                    |                                                               |                                                                                                    |                                                       |                                                                              |       |                                     |           |     |         |         |   |        |   |

### <u>Step 2 –</u>

- If you do not have an account, Click on Create your profile
- If you have an account, Click on Login

| line Depeties                           | _                      |                                                 |                                         |
|-----------------------------------------|------------------------|-------------------------------------------------|-----------------------------------------|
| line Donation                           |                        |                                                 |                                         |
|                                         |                        |                                                 | View Mobile Site Return to our Home Pag |
| Donations                               |                        |                                                 | Log In 🔤                                |
| If you've already created a profile, pl | ease "Log In" on th    | e right, otherwise continue.                    | Email Address: lpgbson.gcs@gmail.co     |
| Enter detail information about transac  | tion in the field to t | he right or below the dollar amount (optional). | Password:                               |
| Examples:                               | or participants to t   | e associated with transaction.                  |                                         |
| Donation - Giving                       | Amount                 | Specify what donation is for                    | Forget your Email Address or Password?  |
| -GENERAL OPERATIONS                     | 100.00                 | Youth                                           | Tordet Your Email Address of Passingler |
| -BUILDING:                              | 100.00                 | IT Fund                                         | Create Your Online Profile              |
| -EVANGELISM/OUTREACH:                   | 50.00                  | Belarus Fund                                    |                                         |
| -Scholarship Dontation:                 | 100.00                 | VBS                                             | Create Profile                          |
| Donations - Giving                      |                        |                                                 |                                         |
| -GENERAL OPERATING:                     | 0.00                   |                                                 |                                         |
| -Free Will Gift:                        | 0.00                   |                                                 |                                         |
| -BUILDING:                              | 0.00                   |                                                 |                                         |
| -EVANGELISM/OUTREACH:                   | 0.00                   |                                                 |                                         |
| NON ELCA CENEDAL                        | 0.00                   |                                                 |                                         |

### <u>Step 3 -</u>

- Click on Add Transaction
- Enter Donation Information
- Review and accept summary information
- Click on Process

|                           |               |                                   |        |        |                     | Summary   | / Profi          | le Log (           |
|---------------------------|---------------|-----------------------------------|--------|--------|---------------------|-----------|------------------|--------------------|
|                           |               |                                   |        |        |                     |           |                  | Laurence G         |
| nline Dor                 | nation        | Click on Add Transa               | ction  |        |                     |           |                  |                    |
|                           |               |                                   |        |        |                     |           | Return           | to our Home Pa     |
| Add Trans                 | eaction       | Edit Account                      |        |        |                     |           |                  |                    |
|                           | Juccion       | Lat Account                       |        |        |                     |           |                  |                    |
| My Sche                   | eduled Ti     | ansactions                        |        |        |                     |           |                  |                    |
| You do not b              |               | anotions schodulod                |        |        |                     |           |                  |                    |
|                           | lave any trai | sactions scheduled.               |        |        |                     |           |                  |                    |
| My Tran                   | saction       | History                           |        |        |                     |           |                  |                    |
|                           |               |                                   |        |        |                     |           |                  |                    |
| Date Range:               | 09/09/18      | to                                | _      |        |                     |           |                  |                    |
|                           | All Funds     | <ul> <li><u>Search</u></li> </ul> |        |        |                     |           |                  |                    |
| Fund:                     |               | Fund                              | Amount | Total  | Account #<br>Last 4 | Frequency | Rtn/Fail<br>Date | Rtn/Fail<br>Reason |
| Fund:<br>Date             | ACH/CC        | 1 unu                             |        | 100.05 | 4216                | One Time  |                  |                    |
| Fund:<br>Date<br>09/13/18 | ACH/CC        | Help Offset the Processing Fee    | 2.65   | 102.05 | 4210                | one mile  |                  |                    |

|                           |                                         |            | Summary             | Profile       |
|---------------------------|-----------------------------------------|------------|---------------------|---------------|
|                           |                                         |            |                     | Lau           |
| line Donation             |                                         |            |                     |               |
|                           |                                         |            |                     | Return to our |
| Donations                 |                                         |            |                     |               |
| Donations - Giving        |                                         |            |                     |               |
| -GENERAL OPERATING:       | 0.00                                    |            |                     |               |
| -Free Will Gift:          | 0.00                                    | -          |                     |               |
| -BUILDING:                | 0.00                                    | -          | Enter amount a      | and specific  |
| -EVANGELISM/OUTREACH:     | 0.00                                    |            | Information for     | r giving      |
| -NON-ELCA GENERAL:        | 0.00                                    | - i - i    |                     |               |
| -Scholarship Donation:    | 0.00                                    |            |                     |               |
| Youth                     |                                         |            |                     |               |
| Youth Events/Activities   |                                         |            |                     |               |
| -Youth - Trip:            | 0.00                                    |            |                     |               |
| +L0505:                   | 100.00 Quantity: 0                      |            |                     |               |
| Γ                         |                                         | Name of ch | uldren attending    | 10605         |
| Enter name(s) of children | attending                               | Hume of ea | indicit deterioring | 10005         |
| Total:                    | \$0.00                                  |            |                     |               |
| Donation Frequency:       | hoose One v (About recurring donations) |            |                     |               |
| Donation Start Date:      | hoose One                               | Select Fre | equency             |               |
| C                         | ine Time                                | and Start  | Date                |               |
| ( Back ) Continue V       | Veekby                                  |            |                     |               |
| M                         | Ionthly                                 |            |                     |               |

## Enter account information

### <u>Step 4 -</u>

- Select Account
- Click on Process
- Validate Donation Information
- Click on Process

| LUTHERAN CHURCH OF MAHOMET                                                                   |           |                  |               |               |
|----------------------------------------------------------------------------------------------|-----------|------------------|---------------|---------------|
|                                                                                              |           | Summary          | Profile       | Log Off       |
|                                                                                              |           |                  | Lai           | urence Gibson |
| Online Donation                                                                              |           |                  |               |               |
|                                                                                              |           |                  | Return to our | Home Page     |
| Donation Information                                                                         | Dona      | tion Summa       | iry           |               |
| Account: Choose One                                                                          | Donati    | ons - Giving     |               | 10.00         |
|                                                                                              | 10-0      | 9-2018 One Time  |               | 10.00         |
| I'm not a robot                                                                              | Tot       | al One Time Don  | ation:        | \$10.00       |
| reCAPTCHA<br>Privacy - Terms                                                                 | Total C   | )ne Time Donatio | on:           | \$10.00       |
| Note: Please review the information you entered carefully. Once you click the Process button | Donatio   | n Frequency:     |               | One Time      |
| your donation will be submitted.                                                             | Donatio   | in Start Date:   |               | 10/09/18      |
| Cancel Process                                                                               | $\square$ | Edit             |               |               |
|                                                                                              |           |                  |               |               |
|                                                                                              |           |                  |               |               |
|                                                                                              |           |                  |               |               |

| Lottien at onoite                                                          |                                                        |                |            |              |             |
|----------------------------------------------------------------------------|--------------------------------------------------------|----------------|------------|--------------|-------------|
|                                                                            |                                                        | Su             | mmary      | Profile      | Log Off     |
|                                                                            |                                                        |                |            | La           | urence Gibs |
| line Donation                                                              |                                                        |                |            |              |             |
|                                                                            |                                                        |                |            |              |             |
|                                                                            |                                                        |                |            | Return to ou | r Home Page |
| Donation Information                                                       |                                                        | Donation       | Summa      | гу           |             |
| • An error has occurred. Click                                             | the error icon for detailed instructions.              | Donations - (  | Siving     |              |             |
|                                                                            |                                                        | GENERAL O      | PERATING   |              | 10.00       |
| Account: 0000000000                                                        | U ( <b></b>                                            | 10-09-2018     | One Time   |              |             |
|                                                                            |                                                        | Total One      | Time Dona  | ation:       | \$10.00     |
|                                                                            |                                                        | Total One Tir  | ne Donatio | in:          | \$10.00     |
| Card Verification Value (CVV2):                                            | What's This?                                           | Donation Frequ | uency:     |              | One Time    |
| Expiration Date:                                                           |                                                        | Donation Start | Date:      |              | 10/09/18    |
| Name Of Cardholder:                                                        | Laurence P Gbson                                       | Edit           |            |              |             |
| Optional: - Give additional 2.65%                                          | to help offset the processing fee                      | - Loc          |            |              |             |
| Use Profile Address                                                        |                                                        |                |            |              |             |
| Billing Address 1:                                                         | 498 COUNTY ROAD 2675 NORTH                             |                |            |              |             |
| Billing Address 2:                                                         |                                                        |                |            |              |             |
| Billing City:                                                              | MAHOMET                                                |                |            |              |             |
| Billing State / Zip:                                                       | L / 61853                                              |                |            |              |             |
| I'm not a robot                                                            | INCAPTCHA<br>Priver-Turne                              |                |            |              |             |
| Note: Please review the information yo<br>your donation will be submitted. | u entered carefully. Once you click the Process button |                |            |              |             |
| Cancel Process                                                             | -                                                      |                |            |              |             |
|                                                                            |                                                        |                |            |              |             |
|                                                                            |                                                        |                |            |              |             |
|                                                                            |                                                        |                |            |              |             |

# ONLINE Giving from your mobile device!

- Go to <u>www.lcofm.org</u> on your mobile device
- Click on Give A Gift button

- Create your profile/login
- Add Transaction

- Enter Donation and payment information
- Click on Process when done.

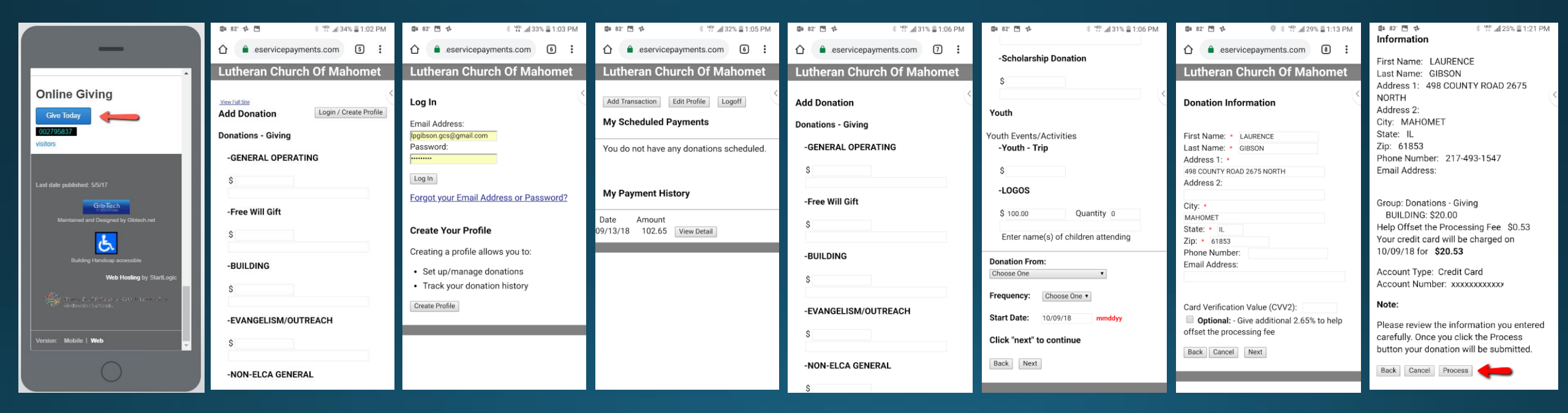

Contact Kailey Brady or Paula Jarrett for more information